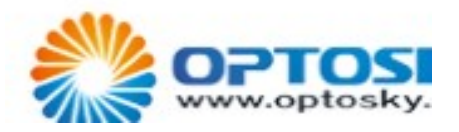

# ATR6600

## Handheld Raman Spectrometer

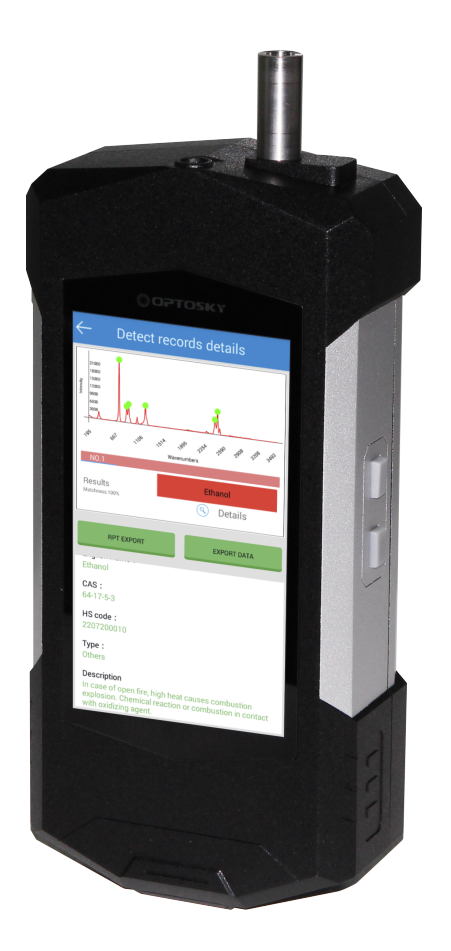

## USER MANUAL

## Content

| 1. OVERVIEW                                |
|--------------------------------------------|
| 2.Configuration List                       |
| 3.Hardware Interface                       |
| 3.1 Probe                                  |
| 3.2 Power button                           |
| 3.3 USB Port                               |
| 3.4 Charge Port                            |
| 4. Operating guide                         |
| 4.1 Power on & Login                       |
| 4.2 Basic detect operation                 |
| 4.3 Configuration                          |
| 4.4 Library Management 13                  |
| 4.5 Add self-built library                 |
| 4.6 Review Historical Records 15           |
| 4.7 User Management 18                     |
| 4.8 Suggest parameters and detect distance |
| 4.8.1Suggest parameters 18                 |
| 4.8.2 Suggest detect distance              |
| 4.8.3 How to use solid & liquid probe?19   |
| 5. Technical Parameters                    |

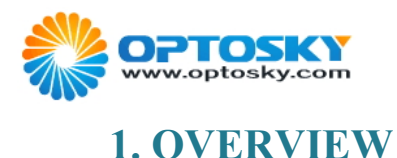

ATR6600 is a set of 1064nm handheld Raman analyzer that is excel at fluorescence resistance suit to high fluorescence materials detection.

With compact size, lightweight (1150kg), and easy-to-held, it can be widely applied to industries of customs, public safety, lab, plant, warehouse, deck etc. It can fast detect drugs, precursor chemicals, explosives, gemstones, raw materials, and also fast identify additives, residues of pesticide & veterinary drugs.

Excellent spectral identification algorithm are embedded in Handheld Raman spectrometers to easily identify substance, and enable users to add their own spectral data. It employs Android system, simple interface, 5.5" high definition screen,13-mega camera taking evidence pictures in the field, multiple modes of inbuilt WIFI, Bluetooth, GPS etc.

Optosky will provide comprehensive technical support and services, such as the establishment of spectral library, method and verification, IQ/OP/PQ certification support.

The following are the ICONS to note in this manual

A: The laser warning icon indicates the presence of a danger associated with the laser's presence

1: The ISO general warning icon indicates the security information that users must follow. This information relates to the risk of physical injury or death that may or may exist.

**①**: The information icon reminds the reader of the facts and conditions associated with using the device.

This user manual version 1.2, the latest revisement date: June,25<sup>th</sup>,2019.

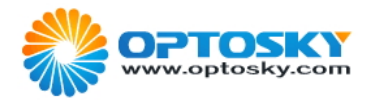

## **2.Configuration List**

| ITEM                | QTY |
|---------------------|-----|
| ATR6600             | 1   |
| Power Adaptor       | 1   |
| USB Cable           | 1   |
| Sample Cell         | 1   |
| ATR6600 User Manual | 2   |

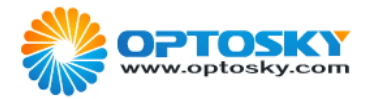

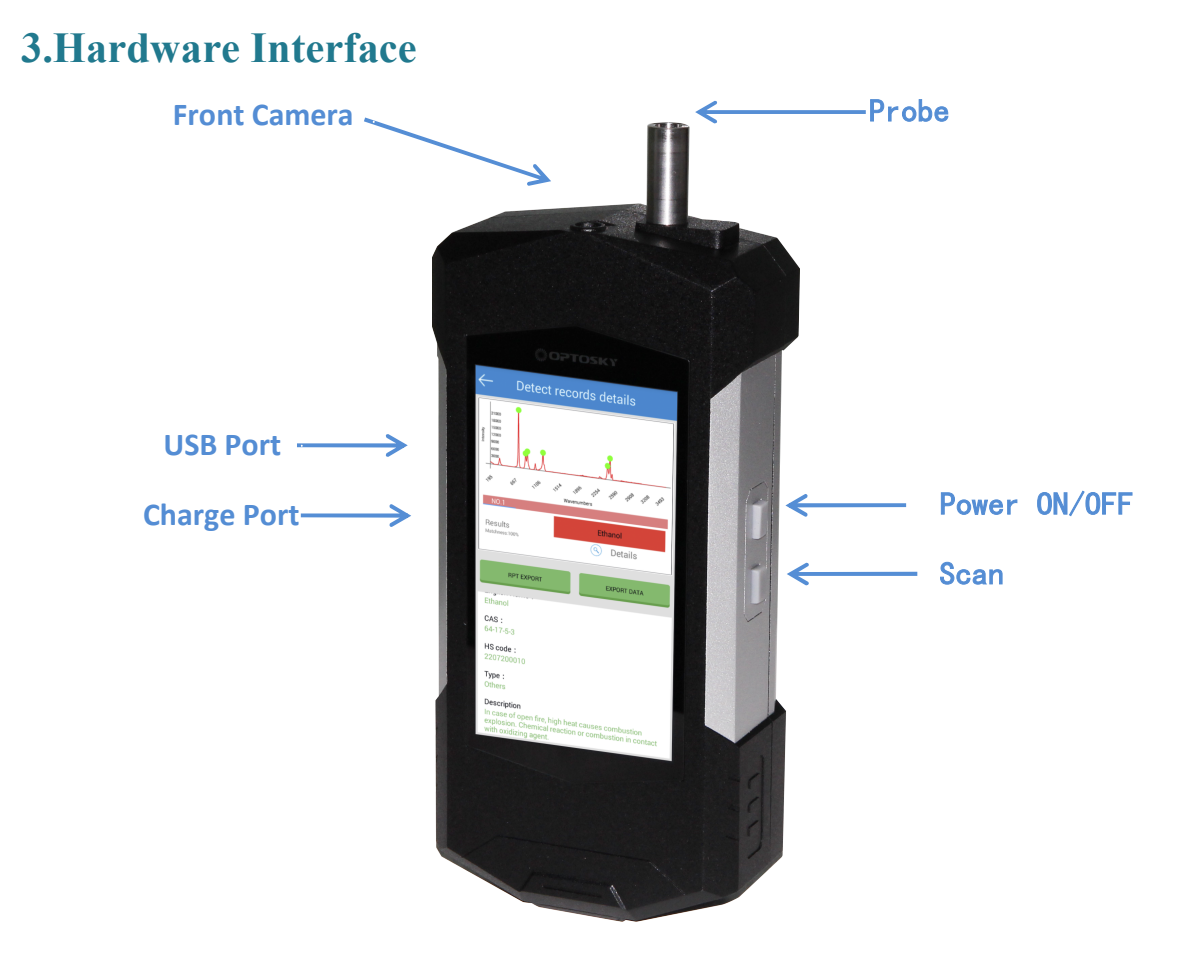

#### **3.1 Probe**

The user should aim the probe tube at the sample to be tested when measuring. For different samples, the distance between the probe tube and the object to be tested needs to be fine-tuned to ensure that the laser emitted by the probe can focus on the surface of the object to be tested, so as to keep the lens surface clean and prevent accidental damage.

#### CAUTION:

 $\triangle$  : When the laser indicator light is on, the surface laser light is on. At this time, the power is high. Do not put the probe tube to human eyes or skin to prevent burns.

**1**: During the test, the probe shall not be oriented towards the window or sunlight, etc., which may cause deviation to the experimental results.

#### **3.2 Power button**

Press power button to power on, the screen light up.

The device is configured built-in high-capacity Li-battery, and can be charged via power adaptor.

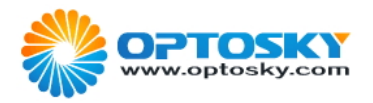

**1**: Only the company's equipped batteries can be suitable, and a certified adapter or connector could be used to charge the instrument.

If unsuitable battery, power adaptor or connector is used could harm human body or damage instrument.

A: When being charged, it is recommended to insert the charging cable first, and then insert the plug to prevent electric shock.

## **3.3 USB Port**

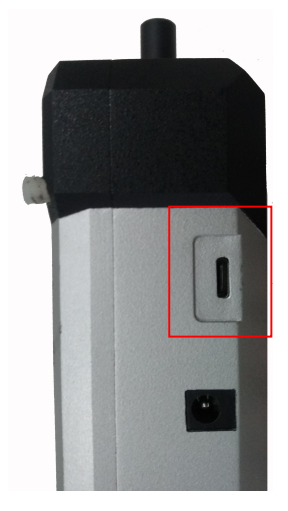

Fig 3.3.1 USB port

User can connect USB to export data or transfer document

### **3.4 Charge Port**

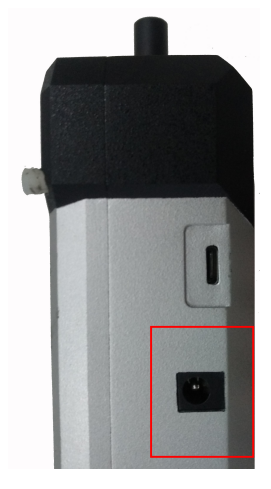

Fig 3.4.1 Charge port

Users shall connect standard wire cord configured by Optosky via port marked in red rectangle.

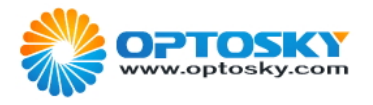

1. Disassembly/modification of instruments is strictly prohibited without the permission of the company, which may lead to instrument damage or even threaten personal safety.

## 4. Operating guide

## 4.1 Power on & Login

Press power button to wait login screen popup as shown in Fig4.1. Input user name and password, click login to access detect screen.

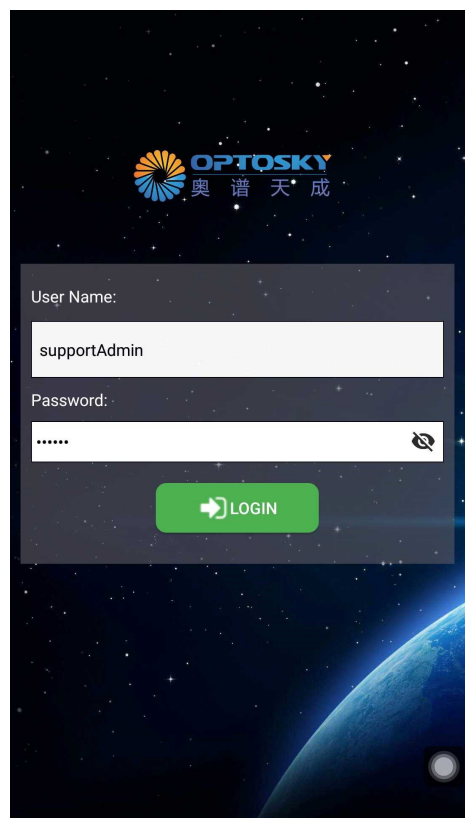

Fig 4.1.1 Software Login Screen

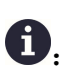

**①**: First login, user name: supportAdmin

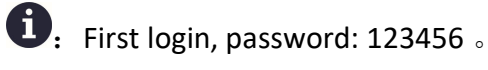

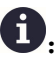

**①**: Success to first login, it's recommended to revise login password.

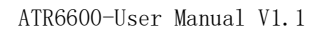

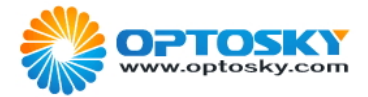

## 4.2 Basic detect operation

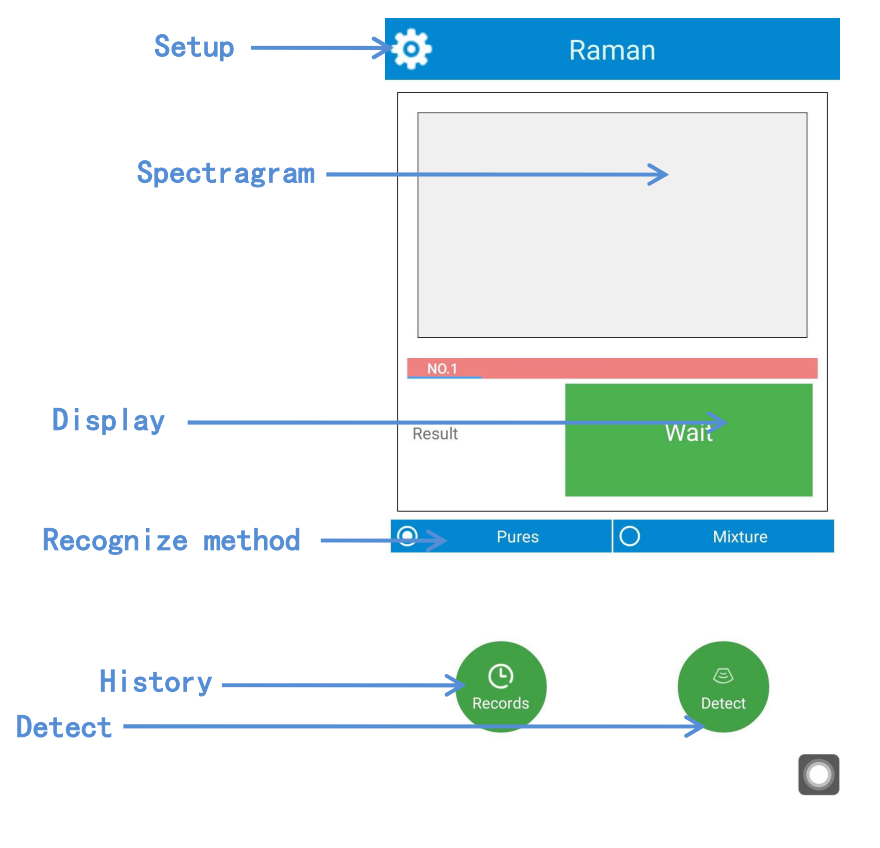

Fig 4.1.1 Detect Main Screen

[Setup]: Click icon integration, or right slide screen to open setup interface can set integration time and laser power etc.

[Detect]: Click icon vers detect button in the side of device to scan spectrum.

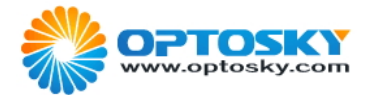

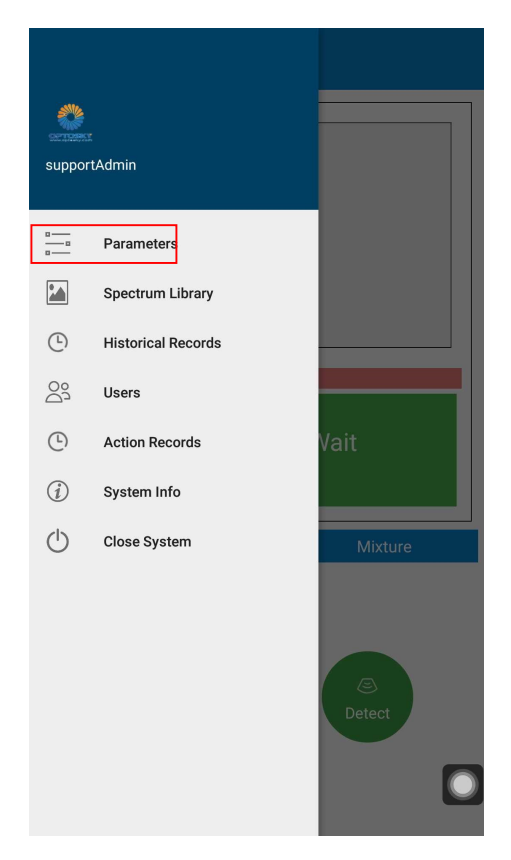

#### Fig 4.2.2 Setup Menu

Click Configuration can set scan parameters

| $\leftarrow$                    | Configuration          | Save |
|---------------------------------|------------------------|------|
|                                 | Parameters             |      |
| Oetect Modes<br>Accurate Detect | O Fast Detect          |      |
| _                               | -Instrument parameters |      |
| Integration                     |                        |      |
| O Auto                          | Manual                 |      |
| Integration Time ms             |                        |      |
| 3 s 0                           | ms                     |      |
| Laser Output mw,50              | -350                   |      |
| 130                             |                        |      |
| v6_chemical_BAS                 | Spectral library       |      |
| SELE                            | CT STANDARD LIBRARY    |      |
|                                 | Other                  |      |
| GPIO state                      |                        |      |
| Display mode                    |                        | _    |
| Simple mode                     |                        |      |
| Test result sound               |                        |      |

Fig 4.2.3 Configuration Screen

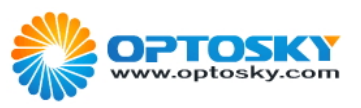

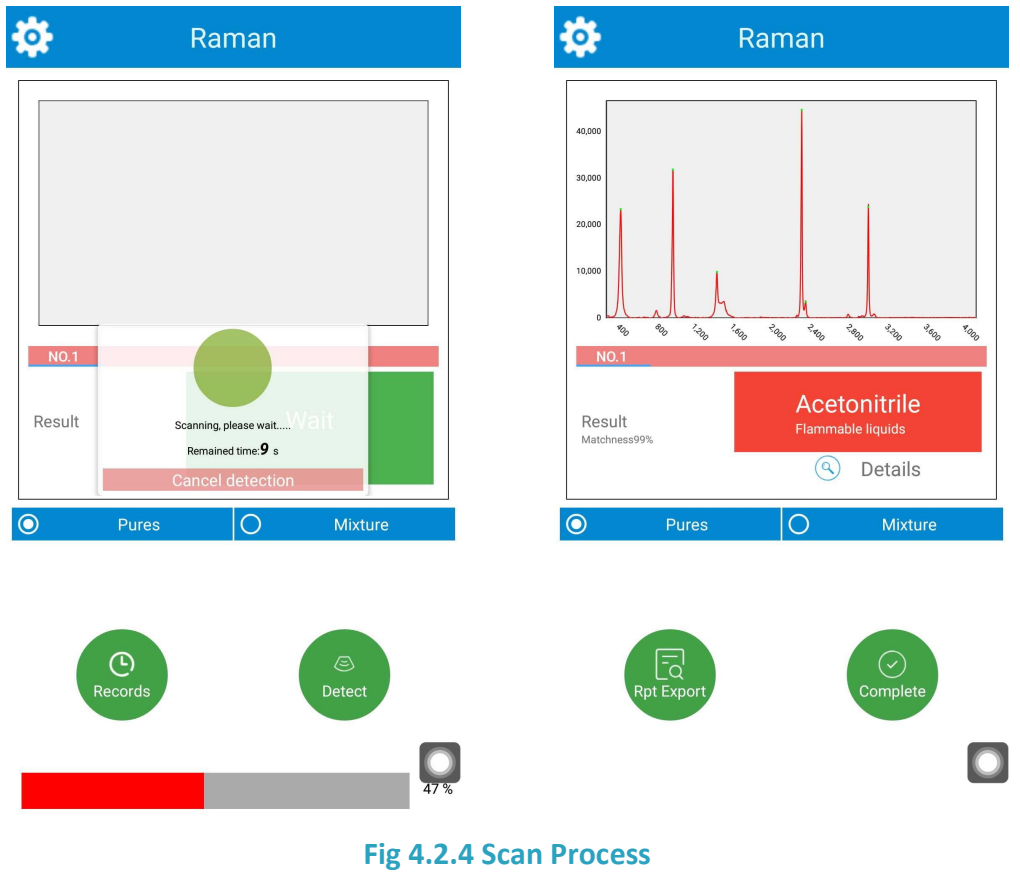

Wait for scan to popup detect result

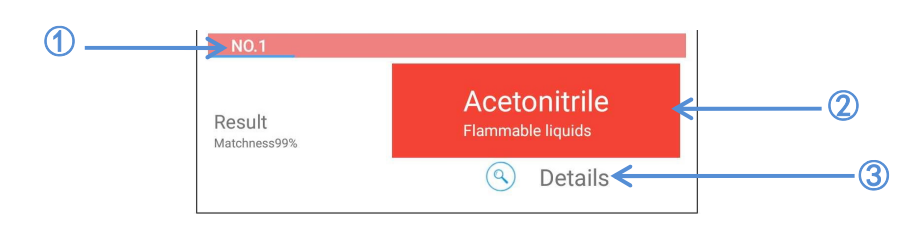

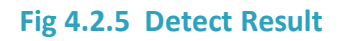

- ① : Identify high-matched materials(It can display Max 3 materials, left-and-right slide can switch from one material to another.)
- 2 : Detect material name and category
- ③ : High-matched materials detailed description

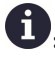

**(i)**: How to understand spectrum?

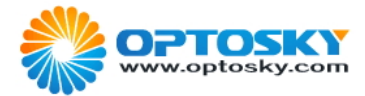

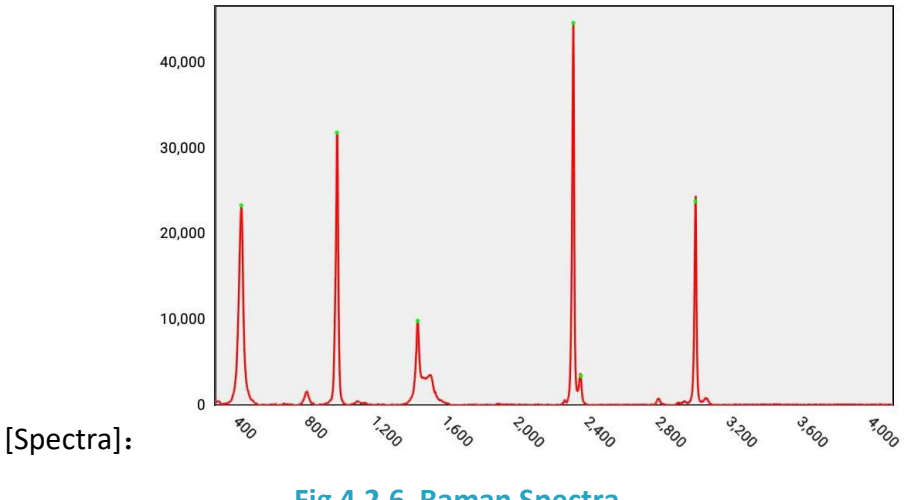

Fig 4.2.6 Raman Spectra

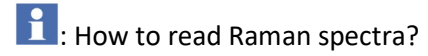

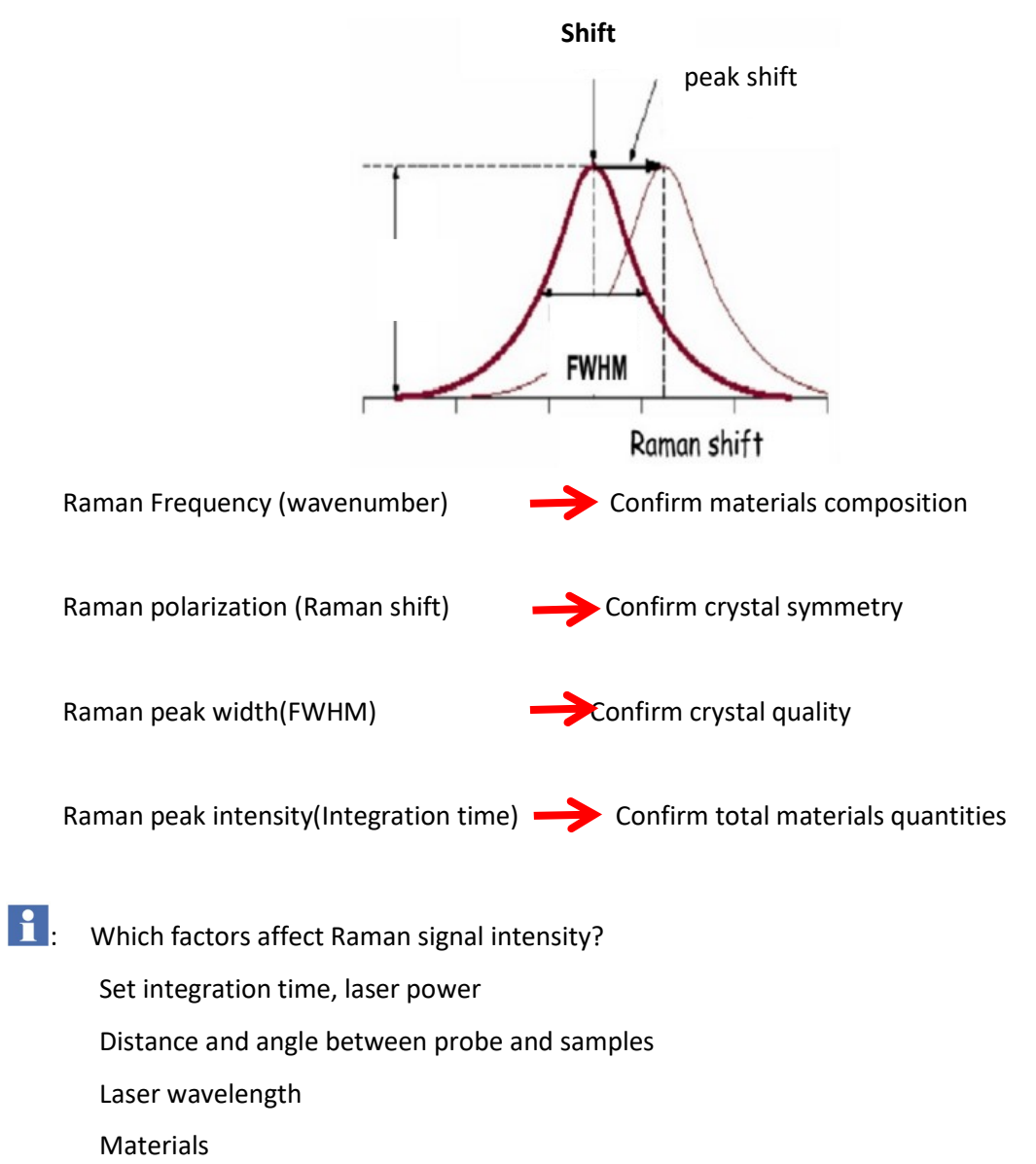

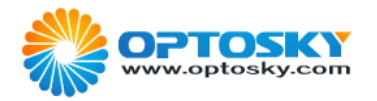

## **4.3 Configuration**

| $\leftarrow$                                     | Configuration               | Save | $\leftarrow$                                                      | Configuration       | Save |
|--------------------------------------------------|-----------------------------|------|-------------------------------------------------------------------|---------------------|------|
| Detect Modes <ul> <li>Accurate Detect</li> </ul> | Parameters<br>O Fest Detect |      | Auto<br>Integration Time ms<br>(b) s (0)<br>Laser Output mw,50-35 | Manual ns           |      |
| Integration                                      | Instrument parameters       |      | 130                                                               |                     |      |
| O Auto<br>Integration Time ms                    | Manual                      |      | v6_chemical_BASE.c                                                | —Spectral library—— |      |
| Laser Output mw,50-                              | ms<br>350                   |      | SELEC                                                             | T STANDARD LIBRARY  |      |
| v6_chemical_BAS                                  | Spectral library            |      | GPIO state                                                        | Other               | •    |
| SELEC                                            | CT STANDARD LIBRARY         |      | Display mode<br>Simple mode                                       |                     |      |
|                                                  | Other                       |      | Test result sound Test result sound                               |                     |      |
| GPIO state                                       |                             |      | _                                                                 |                     |      |
| Display mode                                     |                             |      | Delay scan time range                                             | Os~1800s            |      |
| Test result sound                                |                             |      | 0                                                                 |                     |      |

Fig 4.3.1 System Configuration Setup

#### 1. Detect Modes:

(1).Accurate Detect - select accurate mode to scan spectrum, it will scan dark background every time, then start laser to scan, scan result can deduct dark background.

(2) .Fast Detect – Firstly, it can scan dark background in fast mode setting, click detect to scan sample do not repeat dark background scan, scan result can deduct dark background spectra scan in advance.;

#### 2. Integration Time :

- (1). Auto mode- the optimized integration time can be automatically set by the system.
- (2).Manual mode- the integration time can be set manually by users.
- 3. Integration time means time accumulated for CCD to scan spectra;
- 4 . Laser power : Driving power during laser scan.
- 5. Simple mode: detect interface in the simple mode as shown below:

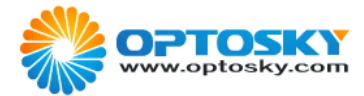

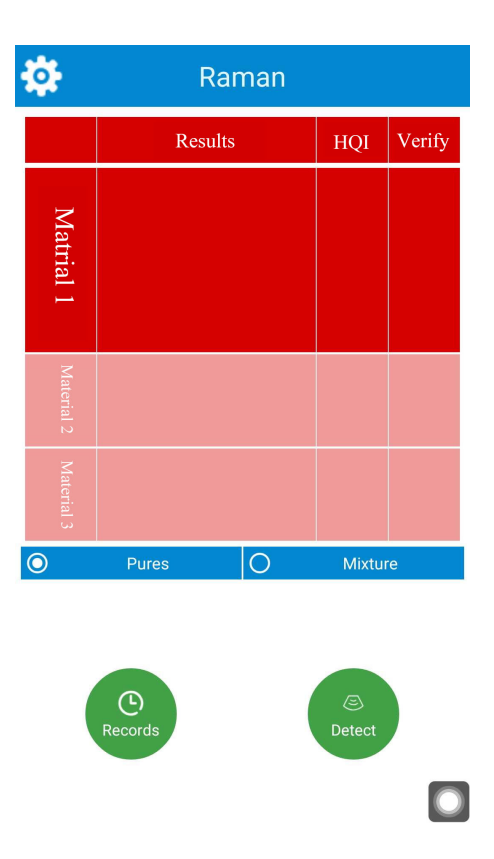

#### Fig 4.3.2 Detect interface in the simple mode

- 6. Delay scan time: how long can wait for starting scan?
- 7. Detect result sound: Finish detect will produce a humming sound when click it.
- 8. Spectral library management: Click standard library, users add library, or total library.

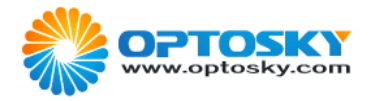

#### **4.4 Library Management**

| $\leftarrow$                          | Library      |            | Add |
|---------------------------------------|--------------|------------|-----|
|                                       |              |            | Q   |
| Flammable liquids(412)                |              |            |     |
| O Total Lib                           | O System Lib | O User Lib |     |
| 1: 2-Amino-propaan<br>CAS: 75-31-0    |              |            | 3   |
| 2: Ethyl propionate<br>CAS: 105-37-3  |              |            | 3   |
| 3: Methyl propionate<br>CAS: 554-12-1 |              |            | 3   |
| 4: Propionaldehyde<br>CAS: 123-38-6   |              |            | 3   |
| 5: Isopropanol<br>CAS: 67-63-0        |              |            | 3   |
| 6: 1-Propanol<br>CAS: 71-23-8         |              |            | 3   |
| 7: Ethyl acetate<br>CAS: 141-78-6     |              |            | 3   |
| 8: Pyrrole                            |              |            | r,  |

Fig 4.4.1 Spectral library interface

Access to Library Management interface can display current spectral data lists of the selected library. Click search can proceed key words search, click add data can self-built spectral library. Or click current material can review detailed description.

[Standard Spectral Library] data is unavailable for being revised; user can only review them. Self-built data is available for review and revise.

#### 4.5 Add self-built library

In the interface of Library Management, click Add in the upper right corner to access to the interface of Add Material.

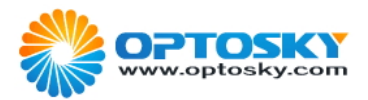

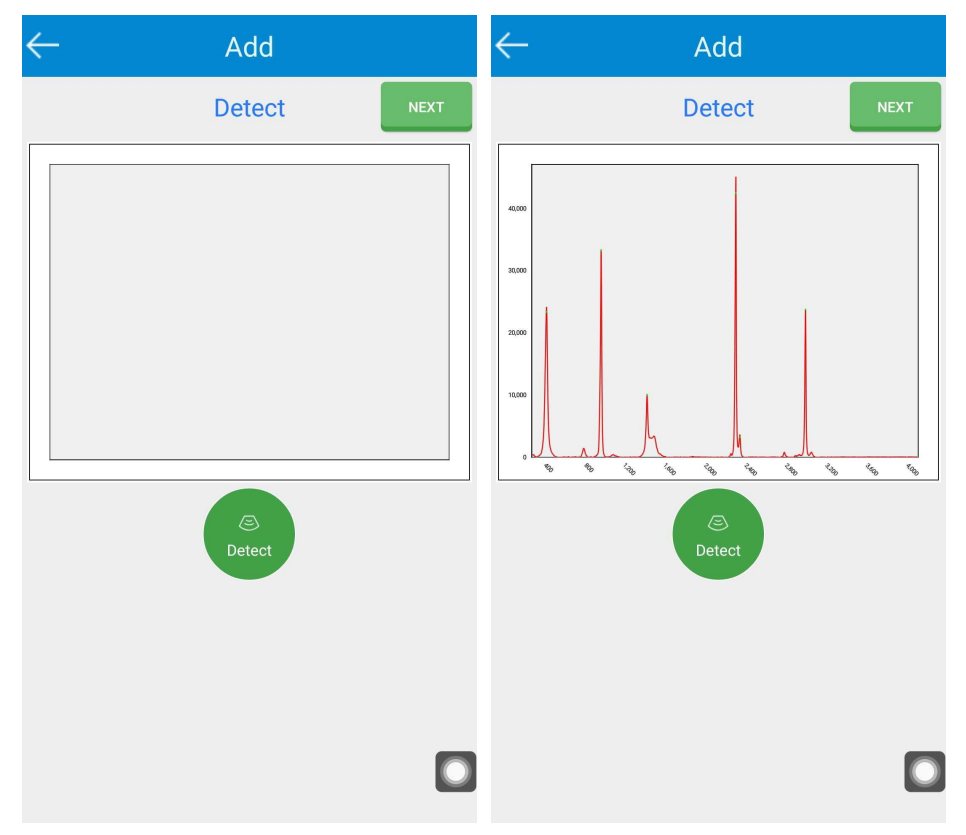

Fig 4.5.1 Add Material-Scan Interface

| $\leftarrow$  | Add              |          | $\leftarrow$             | Add                    |          |
|---------------|------------------|----------|--------------------------|------------------------|----------|
| ВАСК          | Input Info       | COMPLETE | ВАСК                     | Input Info             | COMPLETE |
| *Name         |                  |          | *Name                    |                        |          |
| Acetonitrile  |                  |          | Acetonitrile             | 9                      |          |
| *CAS          |                  |          | *CAS                     |                        |          |
| 75-05-18      |                  |          | 75-05-18                 |                        |          |
| Туре          |                  |          | Туре                     |                        |          |
| Flammable lie | quids            |          | Flammable                | liquids                |          |
| HS            |                  | ]        | Flammable                | liquids                |          |
|               |                  |          | Poisons                  |                        |          |
| Dangerous G   | Goods Category   |          | D<br>Compressio          | on and liquefied gases | _        |
| Chemical for  | rmula            |          | CExplosives              |                        |          |
| Dhusiaaahar   | nical anomatica  |          | oxidizer                 |                        |          |
| Physicochen   | nical properties |          | Flammable                | solids                 |          |
| Main uses     |                  |          | <sup>N</sup> Easy to exp | lode                   | -0       |
| Hazard char   | acteristics      |          | Hazard cha               | aracteristics          |          |

Firstly Detect spectra, input spectra info into the system, finish Detect click Next.

Fig 4.5.2 Add Material-Material Info Interface

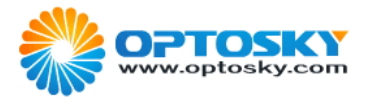

### **4.6 Review Historical Records**

| $\leftarrow$                                      | Records      | Search     |
|---------------------------------------------------|--------------|------------|
| Detection times: 395                              |              |            |
| Time filter 1970-01-01                            | ~ 2019-08-15 |            |
| DELETE ALL                                        |              | EXPORT ALL |
| 1. Acetonitrile<br>Time: 2019-08-15 13:52:52      |              |            |
| 2. Unknown substance<br>Time: 2019-08-15 13:52:50 | e            |            |
| 3. Unknown substance<br>Time: 2019-08-15 13:52:11 | e            |            |
| 4. Acetonitrile<br>Time: 2019-08-15 13:52:34      |              |            |
| 5. Acetonitrile<br>Time: 2019-08-15 13:51:08      |              |            |
| 6. Acetonitrile<br>Time: 2019-08-15 13:51:86      |              |            |
| 7. Acetonitrile<br>Time: 2019-08-15 13:51:36      |              |            |
| 8. Acetonitrile<br>Time: 2019-08-15 13:51:60      |              |            |
| 9. Unknown substance<br>Time: 2019-08-15 13:51:46 | е            |            |
| 10. Acetonitrile<br>Time: 2019-08-15 11:56:62     |              |            |

Fig 4.6.1 Historical Records Interface

How to review historical records?

Click the item can review the detailed detect records.

Time Filter: Screen detect records in any time of period through time filter.

Look up: Fast search any records detected through fast look up.

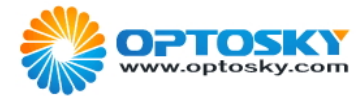

| ← I                       | Detect reco                       | ords details                 |   |
|---------------------------|-----------------------------------|------------------------------|---|
|                           |                                   | 1                            | 1 |
| 40,000                    |                                   |                              |   |
| 30,000                    | T                                 |                              |   |
| 20,000                    |                                   |                              |   |
| 10,000                    | l                                 |                              |   |
| 0                         | 80 /20 /00 5                      |                              |   |
| -0                        | 0 00 00                           | <u>, 0, 0, 0, 0, 0, 0, 0</u> | 8 |
| RPT                       | EXPORT                            | EXPORT DATA                  |   |
| Material1:<br>99.0%       | vlatchness                        |                              |   |
| Material1:<br>Acetonitril | Name<br>e                         |                              |   |
| Material1:0<br>75-05-8    | CAS                               |                              |   |
| Material1:<br>Flammable   | <b>vlaterialType</b><br>e liquids |                              |   |
| Material1:H<br>292690909  | <b>-IS</b><br>90                  |                              | 0 |

#### 图 4.6.2 Historical Records- Material Interface

Click export report can export pdf file.

Export report path: storage/HandheldRaman/pdf

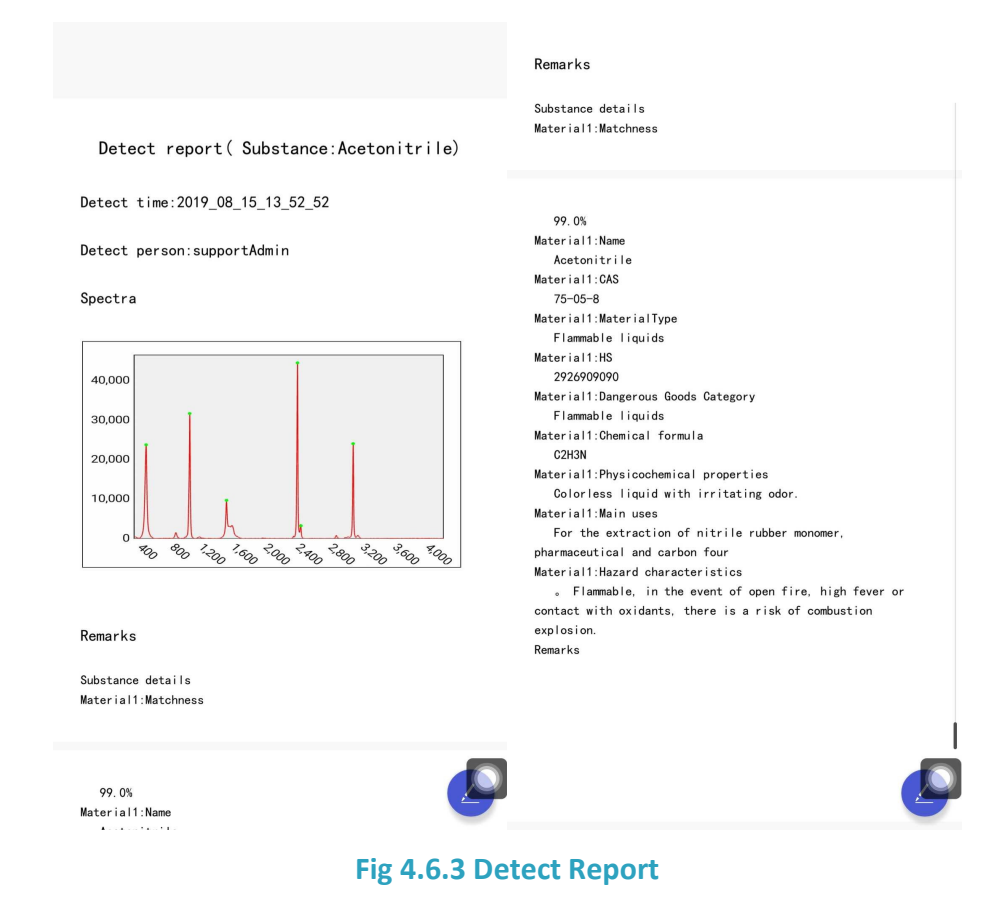

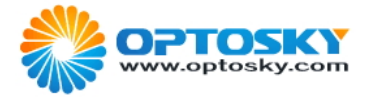

Click export data can export peak info file.

Export data path: storage/HandheldRaman/txt

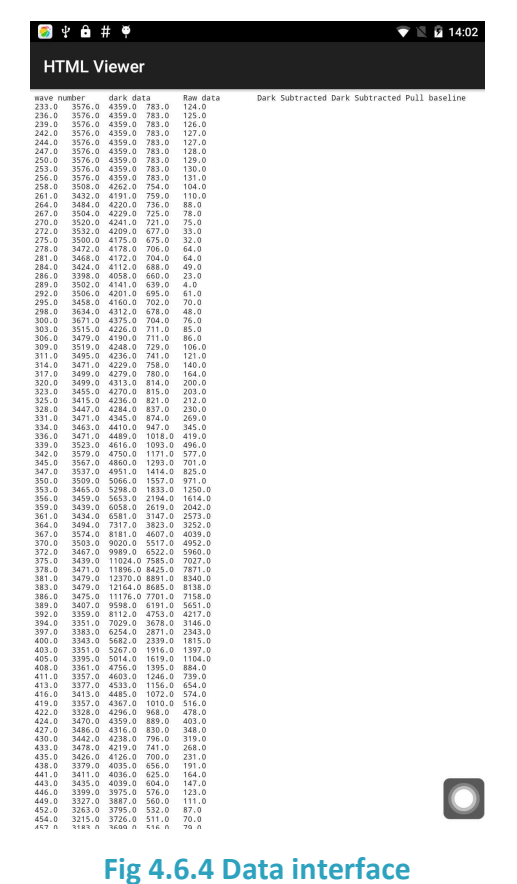

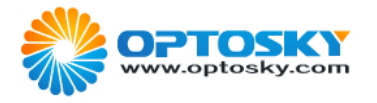

## 4.7 User Management

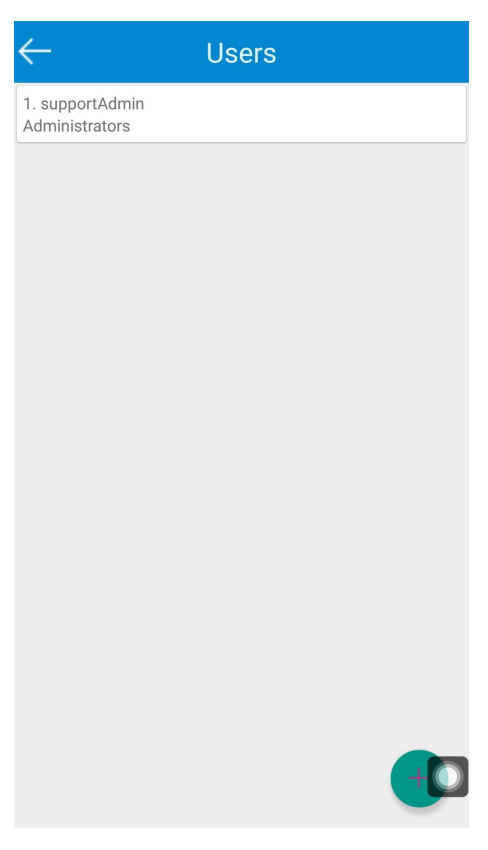

Fig 4.7.1 User Management Interface

User information can be added, deleted and revised.

User permission classes:

| Super administrator     | Supervisor                         | Operator                  |
|-------------------------|------------------------------------|---------------------------|
| User Management         | Revise configuration in the setup  | Detect                    |
| Choose Standard Library | Revise self-built spectral library | Save detect records       |
|                         | Add self-built spectral data       | Review historical records |

## 4.8 Suggest parameters and detect distance

#### 4.8.1Suggest parameters

| ITEM             | Suggestion                                                                                                    |
|------------------|----------------------------------------------------------------------------------------------------|
| Detect mode      | Accurate detect                                                                                                    |
| Integration time | Auto $( {\rm Users}  {\rm have}  {\rm no}  {\rm idea}  {\rm integration}  {\rm time}  {\rm can}  {\rm set}  {\rm auto}  {\rm mode}  )$ |

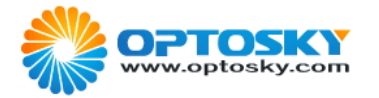

Laser power130-200mW, or if Raman signal is weak increase to 300-349mWDelay detectWhen detect explosive and inflammable materials, delay detect can be<br/>used and set laser power as low as possible.

4.8.2 Suggest detect distance

(1) Usually package is transparent or semitransparent, and packing thickness shall no exceed 1mm.

| Material Type | Packing Type           | Suggest Distance (from probe to external package) |
|---------------|------------------------|---------------------------------------------------|
| Solid/Power   | Transparent plastic    | Add solid or powder attachment and contact        |
|               | Transparent glass vial | external package to detect                        |
|               | Semi-transparent       |                                                   |
|               | plastic bags           |                                                   |
|               | Semi-transparent glass | 5                                                 |
|               | vial                   |                                                   |
| Liquid        | Any package            | Probe contact external package to detect          |

(2) If the thickness of external package of solid/powder exceed 1mm, it suggests user to transfer materials to glass vial with a diameter of 1cm, or put into solid/liquid sample cell to detect, or expose materials in a distance of 2-3mm away from probe.
4.8.3 How to use solid & liquid probe?

(1) Liquid: Methods used to detect various samples' package refer to 4.8.2(suggest distance detect is not applicable). When use double-purchase probe to detect, rotate probe screw with care to outer line, that is probe lens protrude most, probe contact package to detect.

(2) Solid or Powder: Methods used to detect various samples' package refer to 4.8.2(suggest distance detect is not applicable). When use double-purchase probe to detect, rotate probe screw with care to inside line, that is probe lens protrude nearer, probe contact package to detect.

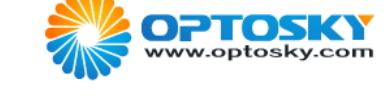

## **5. Technical Parameters**

| ATR6500 System        |                                                                        |                                                                                |               |  |  |
|-----------------------|------------------------------------------------------------------------|--------------------------------------------------------------------------------|---------------|--|--|
| Operative System      |                                                                        | Android                                                                        |               |  |  |
| Excitation Wavelength |                                                                        | 1064 ± 0.5nm                                                                   |               |  |  |
| Wavenumber Range      |                                                                        | 200-2800 cm-1                                                                  |               |  |  |
| Resolution            |                                                                        | 12-16 cm-1                                                                     |               |  |  |
| Touch Screen          |                                                                        | 5.5", 1920×1080, c                                                             |               |  |  |
| Size                  |                                                                        | 22.5"×11"×5"                                                                   |               |  |  |
| Weight                |                                                                        | <1.2Kg                                                                         |               |  |  |
| Interface             |                                                                        | WIFI, USB Type-C, Bluetooth, GSM                                               |               |  |  |
| Library               | Item                                                                   | Spectral Library                                                               | Application   |  |  |
|                       | ATR6600                                                                | Self-built Spectral Library Scientific Res                                     |               |  |  |
|                       | ATR6600DH                                                              | ATR6600DH Pharmaceutical drugs: Heroin, Cocaine, Metamfetamine, Ketamin Police |               |  |  |
|                       |                                                                        | Precursor: (-)-ephedrine, Chloroform, Diethyl ether                            | Customs       |  |  |
|                       |                                                                        | Explosives: TNT,RDX,TATP, Ammonium nitrate                                     | Metro         |  |  |
|                       |                                                                        | Hazardous chemicals: Sulfate, Gasoline, Nitric acid, Toluene                   | Court         |  |  |
|                       |                                                                        | Food Safety: Illegal food additives, residues of pesticide,                    | Prison        |  |  |
|                       |                                                                        | veterinary drugs                                                               | Public Safety |  |  |
|                       | ATR6600PH                                                              | 6600PH APIs, excipients Pharmaceutical Factory                                 |               |  |  |
|                       | ATR6600GM Gemstones: Diamond, Agate, Emerald Gemstones                 |                                                                                |               |  |  |
| Export Report         | Export report including detect result, spectral info, evident pictures |                                                                                |               |  |  |
| Battery               | 4-6 hour continuous operation                                          |                                                                                |               |  |  |
| Charging Type         | USB Type-C                                                             |                                                                                |               |  |  |
| Operating Temperature | -20 − 50 °C                                                            |                                                                                |               |  |  |